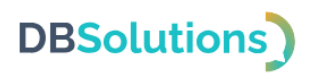

# Руководство по эксплуатации

# Программного продукта DBS Launcher

Общества с ограниченной ответственностью «ДБС»

2024

# DBSolutions)

## Содержание

| 1.                                                 | Вв                                                                                    | едение3                                                                                                    |
|----------------------------------------------------|---------------------------------------------------------------------------------------|----------------------------------------------------------------------------------------------------|
| 1                                                  | .1.                                                                                   | Содержание документа3                                                                                                    |
| 1                                                  | .2.                                                                                   | О программном продукте                                                                                                    |
| 1                                                  | .3.                                                                                   | Требования3                                                                                                    |
| 2.                                                 | Руг                                                                                   | ководство администратора: установка4                                                                                                    |
| 2                                                  | 2.1.                                                                                  | Редактор конфигураций4                                                                                                    |
| 2                                                  | 2.2.                                                                                  | Установка Редактора конфигураций4                                                                                                    |
|                                                    | На                                                                                    | стройка файлового хранилища дистрибутивов4                                                                                                    |
|                                                    | Ma                                                                                    | стер установки Редактора конфигураций4                                                                                                    |
|                                                    | 3aı                                                                                   | пуск Редактора конфигураций5                                                                                                    |
| 2                                                  | 2.3.                                                                                  | Параметры доступа5                                                                                                    |
| 2                                                  | 2.1.                                                                                  | Пользовательское приложение6                                                                                                    |
|                                                    | Пе                                                                                    | рвичная установка администратором6                                                                                                    |
|                                                    | Ав                                                                                    | гоматическая централизованная установка7                                                                                                    |
|                                                    | 3aı                                                                                   | пуск пользовательского приложения7                                                                                                    |
|                                                    | Bx                                                                                    | ол7                                                                                                    |
|                                                    |                                                                                       |                                                                                                    |
| 2                                                  | 2.2.                                                                                  | Удаление                                                                                                    |
| 2<br>3.                                            | 2.2.<br>Руг                                                                           | Удаление7<br>ководство администратора: настройка8                                                                                                    |
| 2<br>3.<br>3                                       | 2.2.<br>Pyi<br>3.1.                                                                   | Удаление                                                                                                    |
| 2<br>3.<br>3                                       | 2.2.<br>Pyr<br>3.1.<br>3.2.                                                           | Удаление                                                                                                    |
| 2<br>3.<br>3                                       | 2.2.<br>Руг<br>3.1.<br>3.2.<br>Пе                                                     | Удаление                                                                                                    |
| 2<br>3.<br>3                                       | 2.2.<br>Руг<br>3.1.<br>3.2.<br>Пе<br>До                                               | Удаление                                                                                                    |
| 2<br>3.<br>3                                       | 2.2.<br>Руг<br>3.1.<br>3.2.<br>Пе<br>До<br>Пу                                         | Удаление                                                                                                    |
| 3.                                                 | 2.2.<br>Руг<br>3.1.<br>3.2.<br>Пе<br>До<br>Пу<br>Ред                                  | Удаление                                                                                                    |
| 2<br>3.<br>3                                       | 2.2.<br>Руг<br>3.1.<br>3.2.<br>Пе<br>До<br>Пу<br>Ред<br>Уд                            | Удаление                                                                                                    |
| 2<br>3.<br>3<br>3                                  | 2.2.<br>Руг<br>3.1.<br>3.2.<br>Пе<br>До<br>Пу<br>Ред<br>Уда<br>Руг                    | Удаление                                                                                                    |
| 2<br>3.<br>3<br>3<br>4.                            | 2.2.<br>Руг<br>3.1.<br>До<br>Пу<br>Ред<br>Уд.<br>Руг                                  | Удаление                                                                                                    |
| 2<br>3.<br>3<br>3<br>3<br>4.<br>4.                 | 2.2.<br>Руп<br>3.1.<br>Пе<br>До<br>Пу<br>Ред<br>Уда<br>Руп<br>4.1.                    | Удаление                                                                                                    |
| 2<br>3.<br>3<br>3<br>3<br>4.<br>4                  | 2.2.<br>Руп<br>3.1.<br>Пе<br>До<br>Пу<br>Ред<br>Уда<br>.1.<br>.2.<br>Уда              | Удаление                                                                                                    |
| 2<br>3.<br>3<br>3<br>3<br>4.<br>4.<br>4            | 2.2.<br>Руп<br>3.1.<br>Пе<br>До<br>Пу<br>Ред<br>Уда<br>Руп<br>4.1.<br>Уда<br>Пр       | Удаление       7         ководство администратора: настройка       8         Параметры настройки.       8         Пример настройки и публикации Telegram       10         рвичная установка приложения для публикации       10         бавление элемента запуска       12         бликация изменений       14         цактирование элемента запуска       16         аление элемента запуска       18         ководство пользователя       22         Запуск опубликованных приложений       22         Дополнительные возможности приложения       24         аление приложений с локального компьютера       24         осмотр групп доступа пользователя       25                                                                                 |
| 2<br>3.<br>3<br>3<br>3<br>3<br>4.<br>4.<br>4<br>5. | 2.2.<br>Руп<br>3.1.<br>Пе<br>До<br>Пу<br>Ред<br>Уд.<br>Руп<br>4.1.<br>Уд.<br>Пр<br>Об | Удаление       7         Удаление       7         ководство администратора: настройка       8         Параметры настройки       8         Пример настройки и публикации Telegram       10         рвичная установка приложения для публикации       10         бавление элемента запуска       12         бликация изменений       14         цактирование элемента запуска       16         аление элемента запуска       18         ководство пользователя       22         Запуск опубликованных приложений       22         Дополнительные возможности приложения       24         аление приложений с локального компьютера       24         осмотр групп доступа пользователя       25         ращение в Службу технической поддержки       26 |

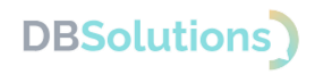

### 1. Введение

### 1.1. Содержание документа

Руководство администратора DBS Launcher (далее по тексту – Программный продукт, ПО) содержит краткое описание действий по установке и развернутое описание действий по настройке, включая пример настройки.

### 1.2. О программном продукте

Программа для ЭВМ DBS Launcher предназначена для обеспечения доступа корпоративных пользователей к опубликованным администратором приложениям в соответствии с группами доступа Active Directory.

Снижает нагрузку на техническую поддержку, позволяя пользователю самостоятельно запускать доступные приложения в два клика из единого источника.

Имеет два визуальных интерфейса: пользователя и администратора.

Область применения: системное администрирование.

### 1.3. Требования

Компьютеры пользователей должны быть объединены в локальную сеть для обеспечения доступа к файловому хранилищу дистрибутивов.

Операционная система: Microsoft Windows версии 8 и старше.

Платформа .NET 7.0 Desktop Runtime (v7.0.20 или старше): должна быть установлена на компьютере клиента: как администратора, так и корпоративных пользователей.

Для корректной работы администратора в Редакторе конфигураций необходимы:

• Active Directory: источник данных о правах доступа корпоративных пользователей к опубликованным приложениям.

• базовые навыки системного администрирования;

• образование либо дополнительная подготовка в области информационных технологий.

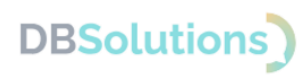

# 2. Руководство администратора: установка

Дистрибутивы Редактора конфигураций и Пользовательского приложения DBS Launcher упакованы в zip-архив, защищенный паролем, и размещены на странице Программного продукта DBS Launcher: <u>https://dbs-tech.ru/products/dbs-launcher</u>.

Для установки Программного продукта необходимо:

- 1. скачать zip-архив,
- 2. распаковать его, введя пароль,
- 3. создать сетевую папку для размещения файлового хранилища,
- 4. запустить мастер установки Редактора конфигураций DBS Launcher,
- 5. запустить мастер установки пользовательского приложения DBS Launcher.

Пароль для распаковки направляется по электронной почте, указанной в Договоре простой лицензии, в течение 1 (одного) рабочего дня с момента оплаты.

# 2.1. Редактор конфигураций

Интерфейс администратора – Редактор конфигураций: предназначен для настройки и публикации приложений, разграничения и контроля прав доступа пользователей, выбора пути к хранилищу дистрибутивов.

Установка производится только на компьютер администратора.

# 2.2. Установка Редактора конфигураций

### Настройка файлового хранилища дистрибутивов

Перед запуском мастера установки выберите место хранилища дистрибутивов приложений: создайте на компьютере администратора сетевую папку и откройте доступ к ней. На рисунке ниже хранилищу присвоено имя test\_storage.

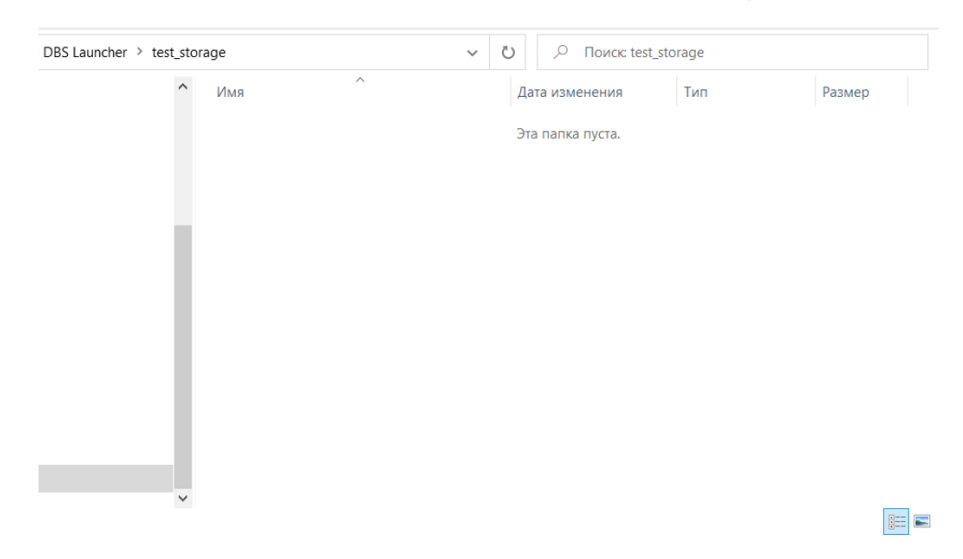

Рисунок 1. Хранилище Создайте сетевую папку, присвойте название, откройте общий доступ

## Мастер установки Редактора конфигураций

Мастер установки Редактора конфигураций запускается двойным кликом левой клавишей мыши по файлу DBSLauncherConfigurationEditorSetup.msi.

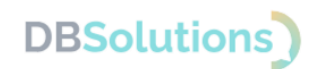

На шаге выбора папки для установки Редактора конфигураций возможно изменение пути, предлагаемого по умолчанию.

На шаге выбора папки для размещения файлового хранилища дистрибутивов необходимо задать путь к сетевой папке, в которую автоматически загрузится конфигурационный файл config.xml.

| BSLauncherConfigurationEditor            | _   |     | ×    |
|------------------------------------------|-----|-----|------|
| Хранилище файлов                         |     |     | -    |
| Адрес файлового хранилища                |     |     |      |
| Адрес файлового хранилища дистрибутивов: |     |     |      |
|                                          |     |     |      |
|                                          |     |     |      |
|                                          |     |     |      |
|                                          |     |     |      |
| < <u>Н</u> азад Д <u>а</u> ле            | e > | Оті | мена |

Рисунок 2. Шаг выбора папки для размещения файлового хранилища дистрибутивов

### Запуск Редактора конфигураций

Редактор конфигураций, как и пользовательское приложение, запускается двойным кликом левой клавишей мыши по ярлыку на рабочем столе.

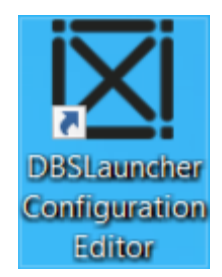

Рисунок 3. Ярлык на рабочем столе для запуска Редактора конфигураций

### 2.3. Параметры доступа

Для разграничения доступа корпоративных пользователей к опубликованным администратором приложениям используются группы доступа Active Directory.

При настройке стороннего приложения для запуска корпоративными пользователями в Редакторе конфигураций DBS Launcher Администратор:

- 1. задает параметры публикуемого приложения,
- 2. выбирает группы доступа пользователей
- 3. публикует приложение.

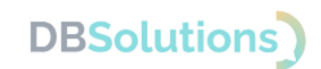

После публикации приложение доступно корпоративным пользователем: отображается в списке запуска пользовательского интерфейса DBS Launcher.

Процесс подробно проиллюстрирован в разделе 3 «Руководство администратора: настройка» на примере свободно распространяемой портативной версии бесплатного отечественного мессенджера Telegram Desktop Portable.

### 2.1. Пользовательское приложение

Интерфейс пользователя (пользовательское приложение DBS Launcher) предназначен для самостоятельного запуска приложений пользователем в два клика из единого источника.

Первичная установка производится на компьютер администратора.

Для корректной работы необходима установка актуальной версии пользовательского приложения на компьютеры всех пользователей Программного продукта.

#### Первичная установка администратором

Для установки пользовательского приложения DBS Launcher необходимо запустить Мастер установки дистрибутива пользовательского приложений DBS Launcher DBSLauncherSetup.msi.

| 🛃 DBSLauncher                                                                                                    |                                                          | _                                                            |                       | $\times$ |
|----------------------------------------------------------------------------------------------------|----------------------------------------------------------|--------------------------------------------------------------|-----------------------|----------|
| Bac приветствует маст<br>"DBSLauncher"                                                                                       | ер установі                                              | (H                                                           |                       |          |
| Установщик проведет вас через все<br>компьютере.                                                                             | эталы установки                                          | "DBSLauncher" на в                                           | ашем                  |          |
| ВНИМАНИЕ! Данная программа защи<br>международными соглашениями. Нез<br>данной программы или любой ее час<br>ответственность. | ищена законами о<br>законное воспрои<br>ти влечет гражда | б авторских права;<br>зведение или расг<br>нскую и уголовную | ки<br>пространен<br>п | ие       |
|                                                                                                    | < Назад                                                  | Далее >                                                      | Отмен                 | на       |

Рисунок 4. Мастер установки пользовательского приложения

Необходимо указать тот же адрес хранилища дистрибутивов, что и при установке Редактора конфигураций.

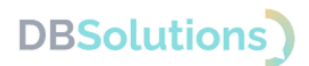

#### Автоматическая централизованная установка

Администратор настраивает автоматическую централизованную установку пользовательского приложения DBS Launcher корпоративным пользователям, указывая соответствующий параметр файла DBSLauncherSetup.msi, на шаге «Расположение дистрибутивов».

Технология описана на официальном сайте поставщика<sup>1</sup>.

#### Запуск пользовательского приложения

Пользовательское приложение запускается двойным кликом левой клавишей мыши по ярлыку на рабочем столе.

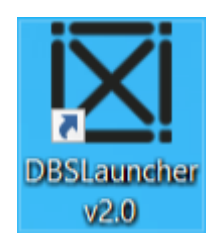

Рисунок 5. Ярлык пользовательского приложения на рабочем столе

#### Вход

Пользовательское приложение не требует ввода данных для доступа.

### 2.2. Удаление

При необходимости удаления (переустановки) DBS Launcher используйте стандартные средства MS Windows для удаления Редактора конфигураций и Пользовательского приложения: Параметры – Установка и удаление программ, ввести название, удалить оба дистрибутива.

<sup>&</sup>lt;sup>1</sup> <u>https://learn.microsoft.com/ru-ru/troubleshoot/windows-server/group-policy/use-group-policy-to-install-software</u>

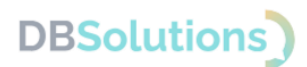

# 3. Руководство администратора: настройка

Приложения для быстрого запуска корпоративными пользователями называются элементами запуска. Настройка элементов запуска осуществляется в Редакторе конфигураций, подменю Редактора элементов запуска.

Процесс настройки и публикации приложений для запуска пользователями (элементов запуска, публикуемых приложений) проиллюстрирован на примере свободно распространяемой версии Telegram Desktop Portable<sup>2</sup>.

Процесс редактирования и удаления элемента запуска проиллюстрирован на примере свободно распространяемой версии файлового архиватора 7-Zip.

### 3.1. Параметры настройки

Администратор определяет состав публикуемых приложений. Каждое приложение (элемент запуска) необходимо настраивать отдельно: указать наименование и описание, выбрать из списков пакет-приложение и запускаемый файл, задать параметры командной строки и псевдоним для короткой ссылки.

Параметры настройки доступны в окне Редактора элемента запуска, открывающемся при нажатии кнопки «Добавить» или «Изменить».

| 🔀 DBS Launcher. Редактор конфигурации | ×                      |
|---------------------------------------|------------------------|
|                                       | Добавить               |
|                                       | Изменить               |
|                                       | Удалить                |
|                                       |                        |
|                                       |                        |
|                                       |                        |
|                                       |                        |
|                                       |                        |
|                                       |                        |
|                                       | Опубликовать изменения |

Рисунок 6. Редактор конфигураций: кнопки «Добавить» и «Изменить»

Окно параметров (Редактора элемента запуска) на рисунке ниже дополнительно содержит пример наименований групп доступа Active Directory.

<sup>&</sup>lt;sup>2</sup> Источник для загрузки портативной версии: <u>https://portableapps.com/apps/internet/telegram-desktop-portable</u>

#### **DBS Launcher**

| 🔀 Редактор элемента запуска                                                                     |    |                                                                                                    | × |
|-------------------------------------------------------------------------------------------------|----|----------------------------------------------------------------------------------------------------|---|
| Наименование<br>Описание<br>Пакет-приложение<br>Запускаемый файл<br>Параметры коммандной строки |    |                                                                                                    | × |
| Псевдоним для короткой ссылки                                                                   |    |                                                                                                    |   |
| Группы, имеющие доступ                                                                          |    | Все группы ActiveDirectory                                                                                                    |   |
|                                                                                                 | <- | \Organization Management<br>\Public Folder Management<br>\Recipient Management<br>\View-Only Organization Management<br>\UM Management<br>\Help Desk<br>\Records Management<br>\Discovery Management<br>\Server Management | * |
|                                                                                                 |    | ОК Отмена                                                                                                    |   |

Рисунок 7. Редактор элемента запуска: параметры, пример групп доступа Active Directory

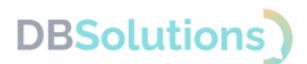

### 3.2. Пример настройки и публикации Telegram

Пример: настройка и публикация свободно распространяемой портативной версии Telegram Desktop Portable.

#### Первичная установка приложения для публикации

Установите приложение для публикации на компьютер администратора. Если на компьютере уже установлена другая версия того же приложения, ее необходимо удалить.

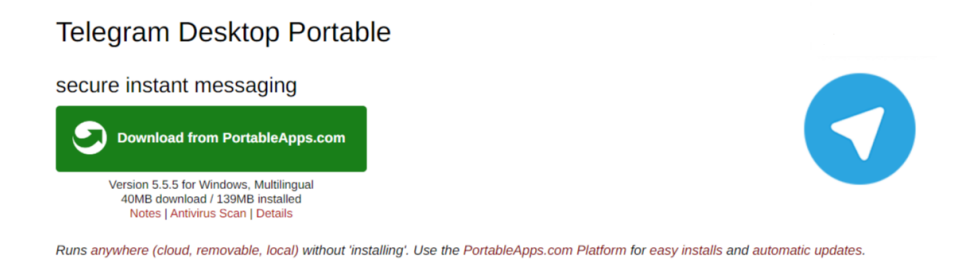

Рисунок 8. Первичная установка приложения для публикации

Выберите нужные пользователям компоненты дистрибутива приложения для упаковки в zip-архив и размещения в файловом хранилище дистрибутивов.

| Вид Средства ра                                                                | боты с приложениями                                                                                      |                                                                         |                                                                 |                                   | ~                           |
|--------------------------------------------------------------------------------|----------------------------------------------------------------------------------------------------|-------------------------------------------------------------------------|-----------------------------------------------------------------|-----------------------------------|-----------------------------|
| <ul> <li>Вырезать</li> <li>Скопировать путь</li> <li>Вставить ярлык</li> </ul> | Переместить в ▼ Удалить ▼ Копировать в ▼ ■ Переименова                                                   | новая Свойст<br>папка Свойст                                            | <ul> <li>Открыть •</li> <li>Изменить</li> <li>Журнал</li> </ul> | Выделить<br>Снять выд<br>Обратить | все<br>деление<br>выделение |
|                                                                                | Упорядочить                                                                                              | Создать                                                                 | Открыть                                                         | Выдел                             | пить                        |
| Загрузки > Telegra                                                             | amDesktopPortable >                                                                                      | <ul> <li>О</li> <li>О</li> <li>О</li> <li>Поиска</li> </ul>             | TelegramDesktop                                                 | Portable                          |                             |
| <b>^</b> Им                                                                    | я                                                                                                    | Дата изменения                                                          | Тип                                                             |                                   | Размер                      |
|                                                                                | Арр                                                                                                    | 03.10.2024 12:42                                                        | Папка с                                                         | файлами                           |                             |
|                                                                                | Data                                                                                                    | 03.10.2024 12:42                                                        | Папка с                                                         | файлами                           |                             |
|                                                                                | Other                                                                                                    | 03.10.2024 12:42                                                        | Папка с                                                         | файлами                           |                             |
| 0                                                                              | help.html                                                                                                | 19.06.2020 2:25                                                         | Chrome                                                          | HTML Do                           | 6 KB                        |
|                                                                                | TelegramDesktopPortable.exe                                                                              | 13.09.2024 22:15                                                        | Прилож                                                          | ение                              | 199 KE                      |
| ~                                                                              | Описание файла<br>Launcher)<br>Организация: Ро<br>Версия файла: 2.<br>Дата создания: 1<br>Размер: 198 КБ | r: Telegram Desktop Porta<br>rtableApps.com<br>2.9.0<br>3.09.2024 22:15 | ble (PortableApps                                               | .com                              |                             |
| 198 КБ                                                                         |                                                                                                    |                                                                         |                                                                 |                                   |                             |

Рисунок 9. Выберите нужные файлы для последующей установки пользователям

Упакуйте выбранные файлы в zip-архив. На рисунке ниже выбраны все файлы Telegram Desktop Portable.

#### **DBS Launcher**

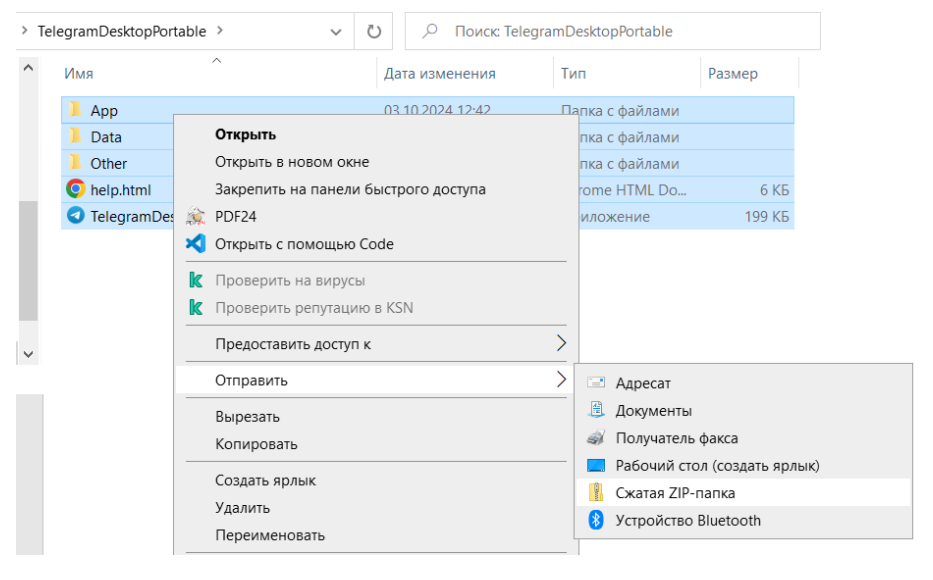

Рисунок 10. Упакуйте в zip-архив компоненты дистрибутива приложения

Присвойте архиву название приложения для установки

| • | Имя                         | Дата изменения   | Тип              | Размер    |
|---|-----------------------------|------------------|------------------|-----------|
|   | 📕 Арр                       | 03.10.2024 12:42 | Папка с файлами  |           |
|   | 📜 Data                      | 03.10.2024 12:44 | Папка с файлами  |           |
|   | 🦲 Other                     | 03.10.2024 12:42 | Папка с файлами  |           |
|   | 🔋 Telegramzip               | 03.10.2024 12:45 | Сжатая ZIP-папка | 62 409 KB |
|   | help.html                   | 19.06.2020 2:25  | Chrome HTML Do   | 6 KB      |
|   | TelegramDesktopPortable.exe | 13.09.2024 22:15 | Приложение       | 199 KE    |
|   |                             |                  |                  |           |
|   |                             |                  |                  |           |

Рисунок 11. Присвойте архиву название приложения для установки

Разместите zip-архив в Хранилище дистрибутивов

| Акрепить на панели Копировать Вста<br>быстрого доступа                                                                                                    | Вырезать<br>Скопиров<br>вить Вставить                                                                | ать путь<br>ярлык Сопировать в •                                                                                                    | <ul> <li>Удалить •</li> <li>Переименовать</li> </ul>                                            | Новая С                                                                                                    | Свойства<br>Свойства                                                                                                    | ь • Выделит<br>пь 🔐 Снять ви<br>обратит                           | ть все<br>ыделение<br>ть выделение                 |
|----------------------------------------------------------------------------------------------------|----------------------------------------------------------------------------------------------------|----------------------------------------------------------------------------------------------------|-------------------------------------------------------------------------------------------------|----------------------------------------------------------------------------------------------------|----------------------------------------------------------------------------------------------------|-------------------------------------------------------------------|----------------------------------------------------|
| Буфер обмен                                                                                                    | a                                                                                                    | Упор                                                                                                    | ядочить                                                                                         | Создать                                                                                                    | Открыть                                                                                                    | Выд                                                               | елить                                              |
| ← → ∨ ↑ 📜 « Загрузки                                                                                                    | > TelegramDe                                                                                         | sktopPortable                                                                                                    | v U Р п                                                                                         | оиск: TelegramDe                                                                                                    | esktopPortable                                                                                                    |                                                                   |                                                    |
| Рабочий стол                                                                                                    | * '                                                                                                  | • Имя                                                                                                    | ~                                                                                               | Дата измен                                                                                                    | ения Тип                                                                                                    |                                                                   | Размер                                             |
| 🖶 Загрузки                                                                                                    | *                                                                                                    | App                                                                                                    |                                                                                                 | 03 10 2024 1                                                                                                    | 2·42 Пап                                                                                                    | ка с файлами                                                      |                                                    |
| 🗎 Документы                                                                                                    | *                                                                                                    | Data                                                                                                    |                                                                                                 | 03.10.2024 1                                                                                                    | 2:42 Пап                                                                                                    | ка с файлами                                                      |                                                    |
| 📰 Изображения                                                                                                    | *                                                                                                    | Other                                                                                                    |                                                                                                 | 03.10.2024 1                                                                                                    | 2:42 Пап                                                                                                    | ка с файлами                                                      |                                                    |
|                                                                                                    |                                                                                                    | help.html                                                                                                    |                                                                                                 | 19.06.2020 2                                                                                                    | :25 Chro                                                                                                    | ome HTML Do                                                       | 6 KI                                               |
|                                                                                                    |                                                                                                    | Telegram.zip                                                                                                    |                                                                                                 | 03.10.2024 1                                                                                                    | 2:45 Сжа                                                                                                    | тая ZIP-папка                                                     | 62 409 KI                                          |
|                                                                                                    |                                                                                                    | TelegramDesktopPo                                                                                                    | ortable.exe                                                                                     | 13.09.2024 2                                                                                                    | 2:15 При                                                                                                    | ложение                                                           | 199 KI                                             |
| Элементов: Выбран 1 элеме                                                                                                    | ент: 60,9 МБ                                                                                         | TelegramDesktopPe     V38лечение                                                                                                    | ortable.exe<br>test_storage                                                                     | 13.09.2024 2                                                                                                    | 2:15 При                                                                                                    | ложение                                                           | 199 KI                                             |
| Элементов: Выбран 1 элеме<br>    🕑 🛯 =  <br>Файл Главная Поделиться                                                                                                    | ент: 60,9 МБ<br>Вид Ср                                                                               | TelegramDesktopPe<br>Извлечение<br>едства работы со скатыми папк                                                                                                    | ortable.exe<br>test_storage                                                                     | 13.09.2024 2                                                                                                    | 2:15 При                                                                                                    | ложение                                                           | 199 KI                                             |
| Элементов: Выбран 1 элеме<br>Овйл Главная Поделиться<br>Область просмотра<br>Область сведений<br>авигации                                                                                                    | ент: 60,9 МБ<br>Вид Ср<br>Соромные зи<br>Собычные зи<br>Собычные зи<br>Список                        | ТelegramDesktopPe     Извлечение     едства работы со сжатьми палк начког со жатьми палк     жил со жатьми палк     жил со жатьми палк     таблица     т                               | test_storage<br>came<br>Copreposars                                                             | 13.09.2024 2<br>- □ Флахоон зл<br>- ☑ Расширен<br>□ Скрытые :                                                                                              | 2:15 При<br>пементов<br>иня имен файлов<br>олементы Скр                                                                 | ложение<br>—<br>—<br>ыть выбранные<br>элементы                    | 199 КЛ                                             |
| Элементов: Выбран 1 элеми<br>овій Главная Поделиться<br>Область просмотра<br>Область сведений<br>области                                                                                                    | ент: 60,9 МБ<br>Вид Ср<br>Огромные зи<br>Собычные зи<br>Собычные зи<br>Список                        | ТеłegramDesktopPe     Извлечение     едства работы со скатъми палк начки к Крупные значки     таблица     т<br>структура                                                               | test_storage<br>amu<br>Copruposans                                                              | <ul> <li>13.09.2024 2</li> <li>Флахооз э</li> <li>Флахооз типе</li> <li>Скрытые з</li> </ul>                                                               | 2:15 При<br>пементов<br>ия имен файлов<br>лементы<br>Показать или сорыт                                                 | ложение                                                           | 199 КЛ                                             |
| Элементов: Выбран 1 элем<br>Овійл Главная Поделиться<br>Область просмотра<br>Область сведений<br>области<br>Собасти<br>Области<br>Области<br>Собасти<br>Соб | ент: 60,9 МБ<br>Вид Ср<br>Сронные зн<br>С Огронные зн<br>С Обычные зн<br>С Онисок<br>auncher_ > test | ТеlegramDesktopPe     Извлечение     едства работы со скатьми палк начког © Крупные значког     таблица     т     Структура     storage >                                              | test_storage<br>ami<br>Coprinceans<br>Tesyute npegratiene<br>Coprinceans<br>Tesyute npegratiene | 13.09.2024 2     13.09.2024 2     Флахоон эл     Флахоон эл     Флахоон эл     Флахоон эл     Скрытые : ние     Скрытые : ние                              | 2:15 При<br>пементов<br>ия имен файлов<br>лементы<br>Показать или скрыт                                                 | ложение                                                           | 199 КІ                                             |
| Элементов: Выбран 1 элемя<br>Файл Главная Поделиться<br>Область просмотра<br>Область<br>области<br>Области<br>Области<br>Области<br>Собласти<br>Собла<br>Собласти<br>Собласти<br>Собла<br>Собла<br>Собл                                             | нт: 60,9 MБ<br>Вид Ср<br>Ф Огромные зи<br>Сромные зи<br>Список<br>auncher_ > test                    | ТеłegramDesktopPe      Извлечение  едства работы со скатыми палк начки таки со скатыми палк начки таки крупные значки со      Крупные значки со      Структура      сторктура      Имя | test_storage<br>ami<br>Coprincoans<br>Tesquee npegcraene                                        | 13.09.2024 2     13.09.2024 2     Флахозя зл                                                                                                    | 2:15 При<br>пементов<br>иля миен файлов<br>лементы<br>Показать или серыт<br>ения Тип                                    | ложение                                                           | 199 КІ<br>С. С. С. С. С. С. С. С. С. С. С. С. С. С |
| Элементов: Выбран 1 элемя                                                                                                    | нт. 60,9 МБ<br>Вид Срр<br>Обромные за<br>ВС Обромные за<br>ВС Обромные за<br>ВС Список               | TelegramDesktopPe      Ubanevenie      egctea padotsi co okatuwii nank navuoi 🐑 Kpynieve siavuoi      i Ta6niua      v      Ctpyrtypa      storage >      Mini          Config.xml     | test_storage<br>ami<br>Tesyuee npegraane                                                        | 13.09.2024 2     13.09.2024 2     Флахоон зл     Флахоон зл     Флахоон ла     Флахоон ла     Флахоон серьятые :     ните     Дата изменн     11.12.2024 1 | 2:15 При<br>пементов<br>иля имен файлов<br>олементы<br>Показать или серыт<br>ения Тип<br>0:56 Міст                      | ложение<br>–<br>                                                  | 199 КІ<br>Параметры<br>Размер<br>1 КІ              |
| Элементов: Выбран 1 элеме<br>Элементов: Выбран 1 элеме<br>Элёл Главная Поделиться<br>Главная Поделиться<br>Область просмотра<br>Область сведений<br>авигация<br>Собласть Сведений<br>область<br>Фасасти<br>Собласть Сведений<br>Собласть<br>Фасасти<br>Собласть Сведений<br>Собласть<br>Собласть<br>Собла                                                       | нт: 60,9 МБ<br>Вид Срр<br>Соромные зн<br>Список<br>илипсher_ > test                                  | TelegramDesktopPe      U38/2004      Expression      Kpymise silavior      Kpymise silavior      Ta6/muja      Crpyrnypa      storage >      VMs      Config.xml      lock             | test_storage<br>amu<br>Coprinpolant<br>Tesyuee npegraane                                        | 13.09.2024 2<br>■ Флахоон зл<br>■ Расширен<br>□ Серытые :<br>ине<br>Дата измен<br>11.12.2024 1<br>11.12.2024 1                                             | 2:15 При<br>пементов<br>ия имен файлов скр<br>ляементы Скрыт<br>Показать или скрыт<br>ения Тип<br>0:56 Міст<br>0:56 Фай | ложение<br>–<br>эыть выбранные<br>элементы<br>тоsoft Edge HT<br>и | 199 КІ<br>Параметри<br>Размер<br>1 КІ<br>0 КІ      |

Рисунок 12. Разместите в Хранилище zip-архив дистрибутива устанавливаемого приложения

#### Страница 11 из 26

#### Добавление элемента запуска

Откройте Редактор конфигураций DBS Launcher.

Нажмите кнопку «Добавить» для настройки параметров.

| 🔀 DBS Launcher. Редактор конфигурации | ×                      |
|---------------------------------------|------------------------|
|                                       | Добавить               |
|                                       | Изменить               |
|                                       | Удалить                |
|                                       |                        |
|                                       |                        |
|                                       |                        |
|                                       |                        |
|                                       |                        |
|                                       |                        |
|                                       | Опубликовать изменения |

Рисунок 13. Добавить приложение для установки пользователями в Редактор конфигурации.

Введите наименование и описание публикуемого приложения: пользователи будут видеть их в списке загрузки, открывая DBS Launcher.

Выберите нужный файл из раскрывающегося списка «Пакет-приложение».

| 🔀 Редактор элемента запуска                                                                    |                                           |                 |                                                                                                    | $\times$ |
|------------------------------------------------------------------------------------------------|-------------------------------------------|-----------------|----------------------------------------------------------------------------------------------------|----------|
| Наименование<br>Описание<br>Пакет-приложение<br>Запускаемый файл<br>Параметры командной строки | Telegram<br>Портативная верси<br>Telegram | ия отечественно | го мессенджера                                                                                                    | ~        |
| Псевдоним для короткой ссылки                                                                  |                                           |                 |                                                                                                    | 5        |
| Группы, имеющие доступ                                                                         |                                           |                 | Все группы ActiveDirectory                                                                                                    | _        |
|                                                                                                |                                           | <-<br>->        | \Organization Management<br>\Public Folder Management<br>\Recipient Management<br>\View-Only Organization Management<br>\UM Management<br>\Help Desk<br>\Records Management<br>\Discovery Management<br>\Delegated Setup<br>\Hygiene Management<br>\Exchange Servers<br>\Exchange Trusted Subsystem<br>\Exchange All Hosted Organizations<br>\Exchange Windows Permissions |          |
|                                                                                                |                                           |                 | ОК Отмена                                                                                                    | )        |

Рисунок 14. Параметры: наименование, описание, пакет-приложение

Группы доступа на рисунке приведены для примера.

DBS Launcher проверяет все установленные приложения по названию и предлагает выбор запускаемого файла из списка. В примере ниже выбран Telegram Desktop Portable.

| 🔀 Редактор элемента запуска   | ;                                             | × |
|-------------------------------|-----------------------------------------------|---|
|                               |                                               |   |
| Наименование                  | Telegram                                      |   |
| Описание                      | Портативная версия отечественного мессенджера |   |
| Пакет-приложение              | Telegram ~                                    |   |
| Запускаемый файл              | ·                                             |   |
| Параметры командной строки    | App\Telegram\Telegram.exe                     |   |
| Псевдоним для короткой ссылки | TelegramDesktopPortable.exe                   |   |
| Группы, имеющие доступ        | Все группы ActiveDirectory                    |   |

Рисунок 15. Параметры: запускаемый файл (выбор из списка)

Псевдоним для короткой ссылки используется для перехода в приложение по гиперссылкам из других источников, например, из почты MS Outlook.

| Группы, имеющие доступ        | Bce группы ActiveDirectory                    |  |
|-------------------------------|-----------------------------------------------|--|
| Псевдоним для короткой ссылки | tg                                            |  |
| Параметры командной строки    |                                               |  |
| Запускаемый файл              | TelegramDesktopPortable.exe                   |  |
| Пакет-приложение              | Telegram                                      |  |
| Описание                      | Портативная версия отечественного мессенджера |  |
| Наименование                  | Telegram                                      |  |
| Наименование                  | Teleoram                                      |  |
| 🔀 Редактор элемента запуска   |                                               |  |

Рисунок 16. Параметры: псевдоним для короткой ссылки

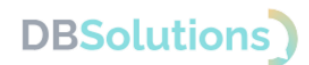

Выберите группы доступа пользователей, выделяя их построчно в списке «Все группы ActiveDirectory» и перемещая в список «Группы, имеющие доступ» кнопкой <- .

| <-        |  |
|-----------|--|
| $\square$ |  |

Рисунок 17. Кнопка включения группы доступа

После публикации настраиваемое приложение отобразится в пользовательском интерфейсе DBS Launcher только у тех пользователей, которые входят в выбранные группы, для запуска в два клика (раздел 4.1 Запуск опубликованных приложений).

Ошибочно выбранную группу можно удалить, выделив ее в списке «Группы, имеющие доступ» и нажав на кнопку ->.

| $\square$ |  |
|-----------|--|
| ->        |  |
|           |  |

Рисунок 18. Кнопка исключения группы доступа

Опция поиска групп доступа по названию вызывается вводом первых символов выбранных групп доступа.

| 🔀 Редактор элемента запуска   |                   |                 | >                                   |
|-------------------------------|-------------------|-----------------|-------------------------------------|
|                               |                   |                 |                                     |
| Наименование                  | Telegram          |                 |                                     |
| Описание                      | Портативная верси | ия отечественно | ого мессенджера                     |
| Пакет-приложение              | Telegram          |                 | ~                                   |
| Запускаемый файл              | TelegramDesktopP  | ortable.exe     | ×                                   |
| Параметры командной строки    |                   |                 |                                     |
| Псевдоним для короткой ссылки | tg                |                 |                                     |
| Группы, имеющие доступ        |                   |                 | Все группы ActiveDirectory          |
|                               |                   |                 | ∖це                                 |
|                               |                   |                 | \Центральный Офис (MHQ)             |
|                               |                   |                 | \Центр управления перевозками (CUP) |
|                               |                   |                 | \Ценоорбразование (СЕО)             |
|                               |                   | <-              |                                     |
|                               |                   | ->              |                                     |
|                               |                   |                 |                                     |
|                               |                   |                 |                                     |
|                               |                   |                 |                                     |
|                               |                   |                 |                                     |
|                               |                   |                 | ОК Отмена                           |
|                               |                   |                 |                                     |

Рисунок 19. Поиск группы доступа по первым символам

Показать группы AD текущего пользователя.

Пользовательское приложение позволяет просмотр перечня групп доступа текущего пользователя. Название группы доступно для копирования и последующей вставки в строку выбора групп доступа Редактора конфигурации.

### Публикация изменений

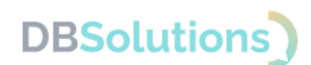

Завершив настройку элемента запуска (публикуемого приложения, нажмите кнопку «ОК» в Редакторе элементов запуска.

Откроется Редактор конфигураций. Опубликуйте изменения для пользователей.

| 🔀 DBS Launcher. Редактор конфигурации | X                      |
|---------------------------------------|------------------------|
| Telegram                              | Добавить               |
|                                       | Изменить               |
|                                       | Удалить                |
|                                       |                        |
|                                       |                        |
|                                       |                        |
|                                       |                        |
|                                       |                        |
|                                       |                        |
|                                       | Опубликовать изменения |

Рисунок 20. Опубликовать изменения

Подтвердите публикацию изменений в настроенной конфигурации.

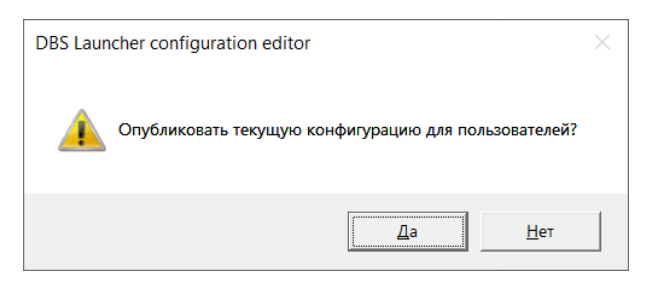

Рисунок 21. Подтвердите публикацию изменений

| Х  |
|----|
| ОК |

Рисунок 22. Сообщение об успешной публикации

Опубликованное приложение будет доступно пользователям выбранных групп доступа при перезапуске Пользовательского приложения DBS Launcher (если оно было открыто) или при запуске, если открыто не было.

Внесение изменений в Редакторе конфигураций

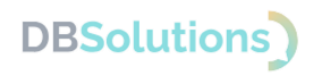

### Редактирование элемента запуска

Кнопка «Изменить» Редактора конфигураций предназначена для редактирования параметров запускаемого приложения (7-Zip portable в примере).

| 🔀 DBS Launcher. Редактор конфигурации | ×                      |
|---------------------------------------|------------------------|
| Telegram                              |                        |
| 7-Zip                                 | Добавить               |
|                                       |                        |
|                                       | Изменить               |
|                                       |                        |
|                                       | Удалить                |
|                                       |                        |
|                                       |                        |
|                                       |                        |
|                                       |                        |
|                                       |                        |
|                                       |                        |
|                                       |                        |
|                                       |                        |
|                                       |                        |
|                                       |                        |
|                                       |                        |
|                                       |                        |
|                                       |                        |
|                                       | Опубликовать изменения |
|                                       |                        |

Рисунок 23. Изменить параметры опубликованного приложения

Пример изменения описания опубликованного приложения 7-Zip приведен ниже.

| DBS Launcher v2.0 | - 🗆 X                                                     |
|-------------------|-----------------------------------------------------------|
| Telegram          | Открыть                                                   |
| 7-Zip             | Файловый архиватор с<br>высокой степенью сжатия<br>данных |
|                   | Сервис                                                    |

Рисунок 24. Пользовательский интерфейс: описание элемента запуска до изменений

#### **DBS Launcher**

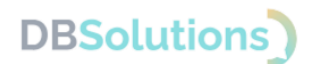

Откройте Редактор конфигураций. Выберите элемент запуска (опубликованное приложение) для изменения, нажмите кнопку «Изменить». Откроется окно Редактора элемента запуска.

| 🔀 Редактор элемента запуска   |                                                     | $\times$ |
|-------------------------------|-----------------------------------------------------|----------|
| Наименование                  | 7-Zip                                               |          |
| Описание                      | Файловый архиватор с высокой степенью сжатия данных |          |
| Пакет-приложение              | 7-Zip                                               | ~        |
| Запускаемый файл              | 7-ZipPortable.exe                                   | ~        |
| Параметры командной строки    |                                                     |          |
| Псевдоним для короткой ссылки | 7z                                                  |          |

Рисунок 25. Редактор конфигураций: описание до изменений

|                               |                                                               | ~ |
|-------------------------------|---------------------------------------------------------------|---|
| редактор элемента запуска     |                                                               | ^ |
| Наименование                  | 7-Zip                                                         |   |
| Описание                      | Свободный файловый архиватор с высокой степенью сжатия данных |   |
| Пакет-приложение              | 7-Zip                                                         | ~ |
| Запускаемый файл              | 7z2408-x64.exe                                                | * |
| Параметры командной строки    |                                                               |   |
| Псевдоним для короткой ссылки | 72                                                            |   |

#### Рисунок 26. После изменений

| Telegram |          |
|----------|----------|
| 7-Zip    | Добавить |
|          | Изменить |
|          | Удалить  |
|          |          |
|          |          |
|          |          |
|          |          |
|          |          |
|          |          |
|          |          |
|          |          |
|          |          |

Рисунок 27. Внесенные изменения необходимо опубликовать

Результат публикации отображается в пользовательском интерфейсе DBS Launcher.

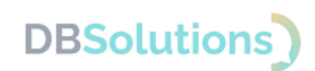

| DBS Launcher v2.0 | ×                                                                   |
|-------------------|---------------------------------------------------------------------|
| Telegram          | Открыть                                                             |
| 7-Zip             | Свободный файловый<br>архиватор с высокой<br>степенью сжатия данных |
|                   | Сервис                                                              |

### Удаление элемента запуска

Для удаления элемента запуска у всех пользователей необходимо выбрать его в списке Редактора конфигураций и нажать на кнопку Удалить.

| Добавить<br>Изменить<br>Удадить |  |
|---------------------------------|--|
| Изменить                        |  |
| Улалить                         |  |
| Jannis                          |  |
|                                 |  |
|                                 |  |
|                                 |  |
|                                 |  |
|                                 |  |
|                                 |  |
|                                 |  |
| Опубликовать изменения          |  |

Рисунок 28. Редактор конфигураций: кнопка «Удалить»

Ниже удаление дистрибутива детально проиллюстрировано на примере элемента запуска 7-Zip.

Выделите название приложения и нажмите на кнопку «Удалить».

# DBSolutions)

| 🔀 DBS Launcher. Редактор конфигурации | ×                      |
|---------------------------------------|------------------------|
| Telegram                              |                        |
| 7-Zip                                 | Добавить               |
|                                       |                        |
|                                       | Изменить               |
|                                       |                        |
|                                       | Удалить                |
|                                       |                        |
|                                       |                        |
|                                       |                        |
|                                       |                        |
|                                       |                        |
|                                       |                        |
|                                       |                        |
|                                       |                        |
|                                       |                        |
|                                       |                        |
|                                       |                        |
|                                       |                        |
|                                       |                        |
|                                       |                        |
|                                       | Опубликовать изменения |
|                                       |                        |

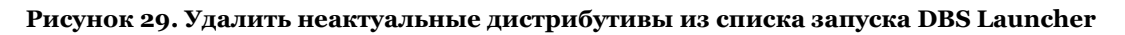

Подтвердите удаление.

| DBS Launcher configuration editor |   |  |
|-----------------------------------|---|--|
| Удалить элемент запуска           | ? |  |
| <u>Д</u> а <u>Н</u> ет            |   |  |

Рисунок 30. Запрос подтверждения при удалении элемента запуска

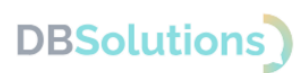

| DBS Launcher. Редактор конфигурации |                       |
|-------------------------------------|-----------------------|
| lelegram                            | Добавить              |
|                                     | Изменить              |
|                                     | Удалить               |
|                                     |                       |
|                                     |                       |
|                                     |                       |
|                                     |                       |
|                                     |                       |
|                                     |                       |
|                                     |                       |
|                                     | Опубликовать изменени |

Рисунок 31. Элемент запуска удален. Опубликуйте изменения

При удалении элементов запуска также необходимо опубликовать изменения в Редакторе конфигураций, чтобы они отобразились в пользовательском интерфейсе DBS Launcher.

| 🔀 DBS Launcher. Редактор конфигурации | X                      |
|---------------------------------------|------------------------|
| Telegram                              | Добавить               |
|                                       | Изменить               |
|                                       | Удалить                |
|                                       |                        |
|                                       |                        |
|                                       |                        |
|                                       |                        |
|                                       |                        |
|                                       |                        |
|                                       |                        |
|                                       | Опубликовать изменения |

Рисунок 32. Опубликовать изменения в Редакторе конфигураций

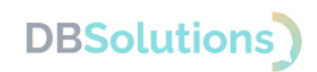

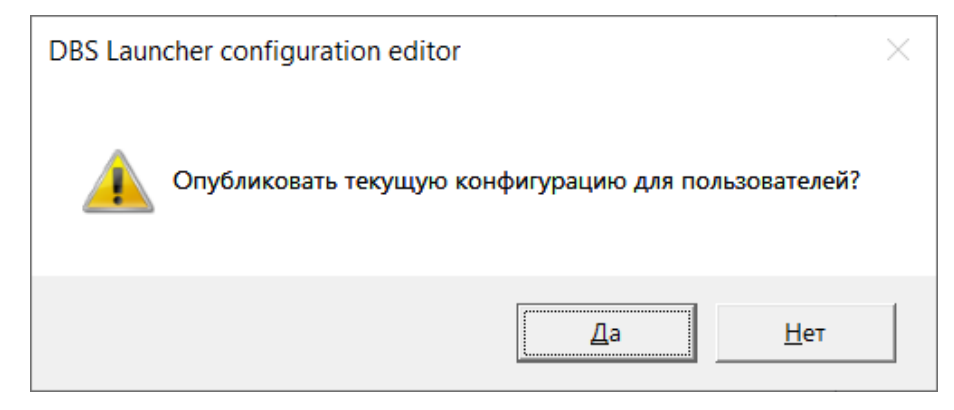

Рисунок 33. Подтвердить публикацию

Сообщение об успешной публикации изменений значит, что при перезапуске пользовательского приложения DBS Launcher список загрузки элементов запуска обновится у всех групп доступа, которых затронули опубликованные изменения.

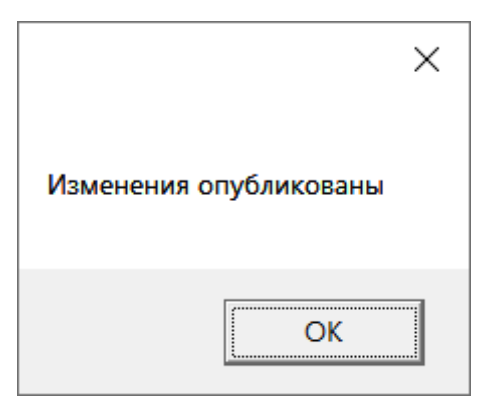

Рисунок 34. Сообщение об успешной публикации изменений

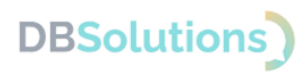

### 4. Руководство пользователя

### 4.1. Запуск опубликованных приложений

Опубликованные администратором изменения отображаются при запуске пользовательского интерфейса DBS Launcher только у тех пользователей, которые включены в выбранные администратором группы доступа.

| DBS Launcher v2.0 | - 🗆 X                                               |
|-------------------|-----------------------------------------------------|
| Telegram          | Открыть                                             |
|                   | Портативная версия<br>отечественного<br>мессенджера |
|                   |                                                     |
|                   | Сервис                                              |

Рисунок 35. Пользовательский интерфейс DBS Launcher группы 1

| DBS Launcher v2.0 | - 🗆 X                                                     |
|-------------------|-----------------------------------------------------------|
| Telegram          | Открыть                                                   |
| 7-Zip             | Файловый архиватор с<br>высокой степенью сжатия<br>данных |
|                   |                                                           |
|                   | Сервис                                                    |

Рисунок 36. Пользовательский интерфейс DBS Launcher группы 2

Для запуска опубликованного приложения пользователю достаточно выделить его в списке и нажать на кнопку «Открыть».

| DBS Launcher v2.0 | - 🗆 X                                               |
|-------------------|-----------------------------------------------------|
| Telegram          | Открыть                                             |
|                   | Портативная версия<br>отечественного<br>мессенджера |
|                   |                                                     |
|                   |                                                     |
|                   |                                                     |
|                   |                                                     |
|                   | Сервис                                              |

Рисунок 37. Пользовательский интерфейс DBS Launcher: запуск приложений в два клика

При нажатии на кнопку «Открыть» DBS Laucnher установит приложение у пользователя, если оно не было установлено на локальном компьютере, и запустит его.

В пользовательском интерфейсе DBS Launcher предусмотрены дополнительные возможности:

- самостоятельного удаления неактуальных приложений с локального компьютера
- просмотра групп доступа, в которые включен пользователь.

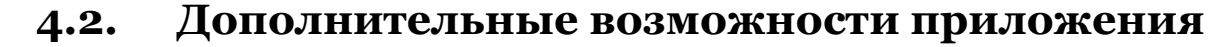

Доступ к дополнительным возможностям пользовательского приложения DBS Launcher осуществляется по кнопке «Сервис».

| DBS Launcher v2.0 | - 🗆 X                                               |
|-------------------|-----------------------------------------------------|
| Telegram          | Открыть                                             |
| 7-Zip             |                                                     |
|                   | Портативная версия<br>отечественного<br>мессенджера |
|                   |                                                     |
|                   |                                                     |
|                   |                                                     |
|                   |                                                     |
|                   |                                                     |
|                   |                                                     |
|                   | Сервис                                              |

Рисунок 38. Сервис: доступ пользователя к дополнительным возможностям DBS Launcher

### Удаление приложений с локального компьютера

Опция самостоятельного удаления неактуальных приложений с локального компьютера пользователя «Деинсталлировать компоненты»: выбрать элемент запуска для удаления и списка, подтвердить.

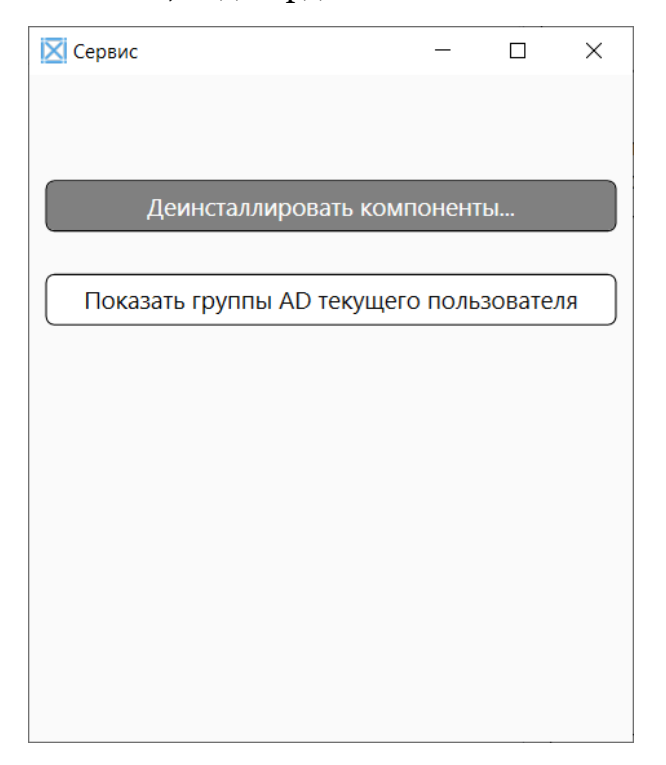

Рисунок 39. Деинсталлировать компоненты: удалить приложения из списка загрузки

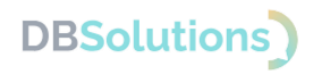

| Удаление компонентов                                                         | × |
|------------------------------------------------------------------------------|---|
| С этого компьютера будут удалены ранее установленные компоненты. Продолжить? |   |
| <u>Да</u> <u>Н</u> ет                                                        |   |

Рисунок 40. Подтверждение удаления элементов запуска из списка загрузки пользователя

#### Просмотр групп доступа пользователя

Опция просмотра групп доступа, в которые включен пользователь

| 🔀 Сервис                                 |  |  | _ |  | × |
|------------------------------------------|--|--|---|--|---|
|                                          |  |  |   |  |   |
|                                          |  |  |   |  |   |
| Деинсталлировать компоненты              |  |  |   |  |   |
|                                          |  |  |   |  |   |
| Показать группы AD текущего пользователя |  |  |   |  |   |
|                                          |  |  |   |  |   |
|                                          |  |  |   |  |   |
|                                          |  |  |   |  |   |

Рисунок 41. Опция отображения групп доступа текущего пользователя

При нажатии на кнопку откроется окно с полным списком групп доступа текущего пользователя, доступным для копирования и вставки.

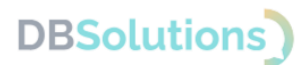

# 5. Обращение в Службу технической поддержки

Техническая поддержка оказывается следующими способами:

- на портале технической поддержки правообладателя: <u>https://dbs-tech.ru;</u>
- по электронной почте <u>support@dbs-tech.ru;</u>
- по телефону +7 (499) 270-32-27.

Техническая поддержка на портале и по электронной почте доступна круглосуточно (24 часа 7 дней в неделю), по телефону – с 09:00 до 18:00 по московскому времени в рабочие дни.

Для разграничения доступа корпоративных пользователей к опубликованным администратором приложениям используются группы доступа Active Directory.

# 6.Совершенствование программного продукта

Программный продукт регулярно развивается: новые возможности появляются, прежние расширяются.

Пользователь может повлиять на совершенствование продукта: направить предложение на почту технической поддержки по адресу <u>support@dbs-tech.ru</u>.

Предложение будет рассмотрено и при его одобрении будут внесены изменения и направлены оповещения автору.